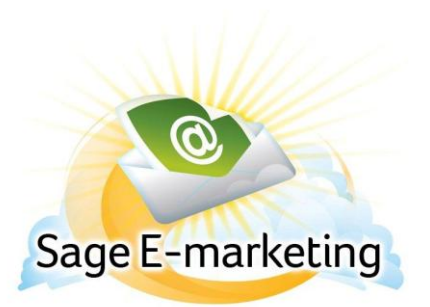

## **Quick Start Guide To:**

## Sage E-marketing Social Sharing – Connecting to a Facebook Business Page

This Quick Start Guide will guide you through connecting your Sage E-marketing user to a Facebook business page.

- 1. Go to www.Sageemarketing.com.
- 2. Input your account details at the top of the screen and click on Submit.
- 3. Once you are at the Home screen, click on Social Sharing.

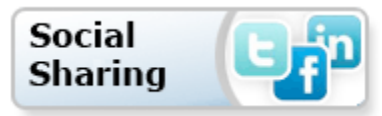

4. Sage E-marketing Social Sharing will then open to the Connection Setup page. Click the Connect button which corresponds with Facebook.

| Home Connection Setup Share Email Blast Foote | r Sharing                  |                               |  |
|-----------------------------------------------|----------------------------|-------------------------------|--|
|                                               | Setup Social Media Connec  | tions                         |  |
| Share email blasts on you                     | r social media sites by co | nnecting your accounts below. |  |
| 🖬 Facebook                                    | Not Connected              | Connect                       |  |
| 📴 Twitter                                     | Not Connected              | Connect                       |  |
| 🛅 LinkedIn                                    | Not Connected              | Connect                       |  |
|                                               |                            |                               |  |
|                                               |                            |                               |  |
|                                               |                            |                               |  |
|                                               |                            |                               |  |
|                                               |                            |                               |  |
|                                               |                            |                               |  |
|                                               |                            |                               |  |

5. If you are not already logged in to Facebook, enter your Facebook account details and click Log In.

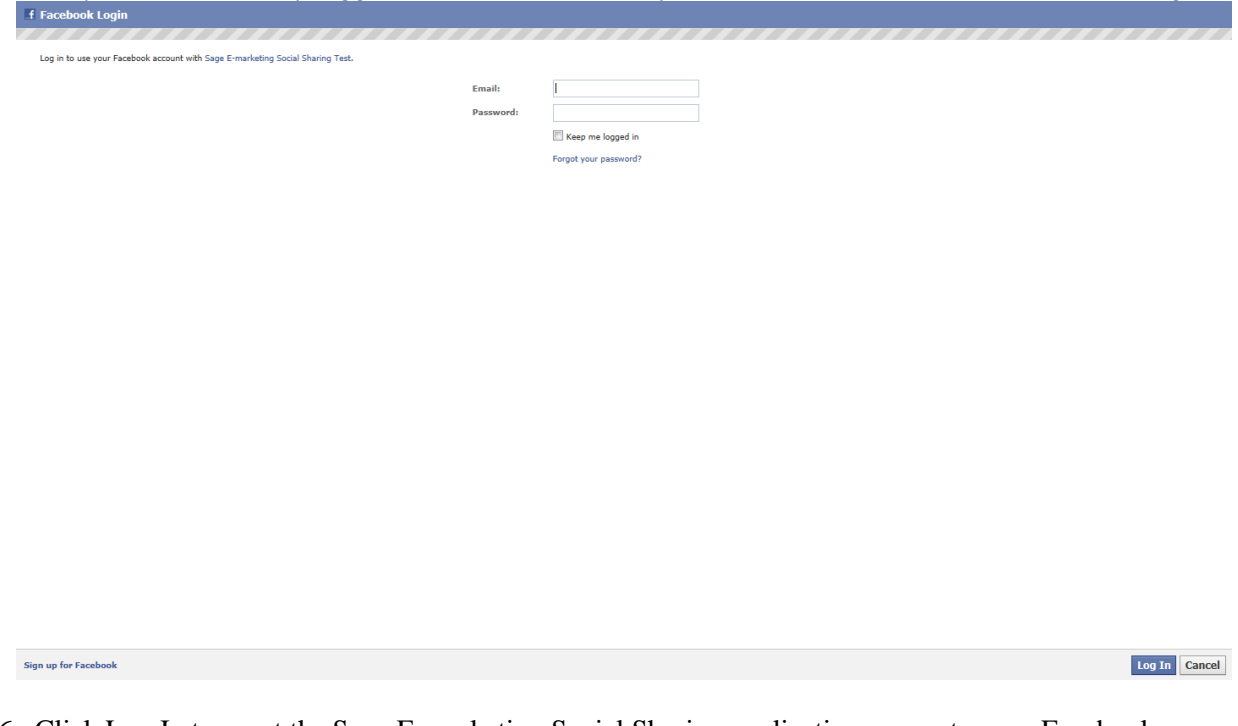

6. Click Log In to grant the Sage E-marketing Social Sharing application access to your Facebook account.

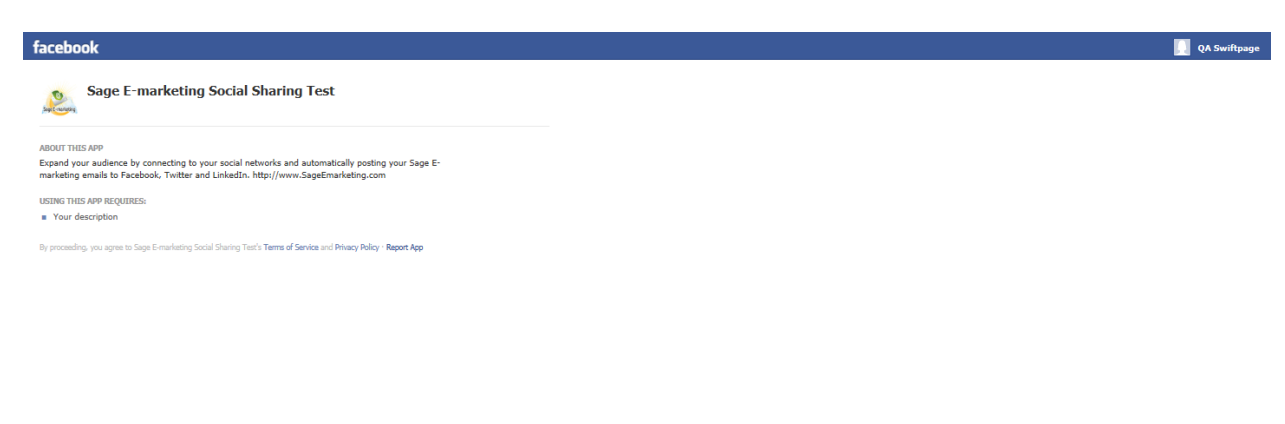

Log In Cancel

7. Click Allow to grant the Sage E-marketing Social Sharing application access to your Facebook account.

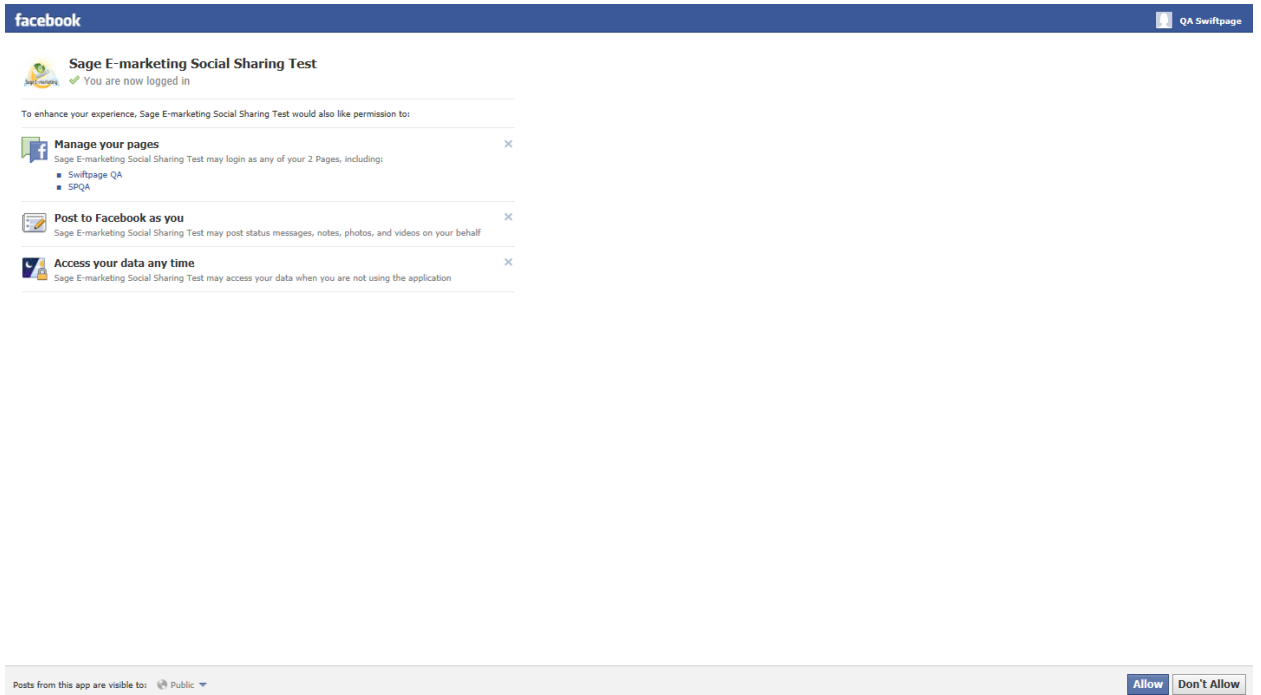

8. After clicking Allow you will be redirected to the Connection Setup page. The administrator Facebook account name now appears next to the Disconnect button and each of the associated pages are listed in the "Default Facebook Page for Sharing" drop down. Each business page is preceded by a number to help differentiate between different pages with the same name.

| Connection Setup | Share Email Blast     | er Sharing                                 |                  |                                                           |
|------------------|-----------------------|--------------------------------------------|------------------|-----------------------------------------------------------|
| Shar             | e email blasts on you | Setup Social Media<br>Ir social media site | Conn ons         | ? Ting your accounts below.                               |
|                  | 🖪 Facebook            | Connected                                  | QA Swiftpage     | Disconnect                                                |
|                  | 🕒 Twitter             | Connected                                  | @RsullivanSP     | Disconnect                                                |
|                  | 🔟 LinkedIn            | Connected                                  | Ryan Sullivan    | Disconnect                                                |
|                  | Default Facebook Pa   | ge for Sharing (for Bus                    | iness Accounts): | QA Swiftpage<br>A Swiftpage<br>1. SPQA<br>2. Swiftpage QA |
|                  |                       |                                            |                  |                                                           |
|                  |                       |                                            |                  |                                                           |
|                  |                       |                                            |                  |                                                           |